## 教育システムリモートサポートの開始につきまして

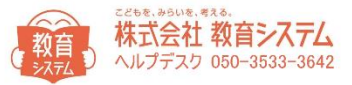

## サポートをリモートにて行うことができます。

教育システムからお電話がありましたら、対象のパソコンで以下の操作をお願いします。

|                                                                                                    | 」 [Internet Explorer」を起動し<br>Ⅰ IRI 欄に「http://llbd.in/keye]を入力 |
|----------------------------------------------------------------------------------------------------|---------------------------------------------------------------|
| ファイル(E) 編集(E) 表示(Y) お気に入り(A) ツール(I) ヘルプ(出)                                                                                                    | いた欄に [nttp:// ind.jp/ ksys] をパパし、<br>キーボードの [Enter] キーを押します。  |
| 余 ふ ▼ ふ ▼ □ → ページ(2) ▼ セーフティ(5) ▼ ツール(2) ▼ (2) ▼ ***********************************                                                                                                    |                                                               |
| 「リモートサポートの準備                                                                                                    | ※URL欄の入力は全てアルファベットです。                                         |
|                                                                                                    |                                                               |
| お客様のパソコン画面を見ながら、<br>オペレータが問題を解決します。                                                                                                    |                                                               |
|                                                                                                    |                                                               |
| - Гай - Гай |                                                               |
| お客様 画面共有 オペレータ  APLINK  ハレプデスク                                                                                                    |                                                               |
| ー<br>リモートサポートを開始するには、下のリモートサポート開始ボタンを押してください。                                                                                                    |                                                               |
| 「ブログラムを実行または保存しますか」という問い合わせには【実行】を選んでください。<br>【実行】が遠くだかい提合は【保存した薄び、保存されたファイルを問いてください。                                                                                                    |                                                               |
|                                                                                                    |                                                               |
| リモートサポート開始                                                                                                    | 」「リモートサホート開始」ホダンを                                             |
|                                                                                                    | ))))Ca9.                                                      |
| ® 100% •                                                                                                    |                                                               |
|                                                                                                    |                                                               |
| Ubd in わた Utick ove を定行またけになしますか? X                                                                                                    |                                                               |
| Ind.jp から Inc.exe を実行または休存しますか?                                                                                                    |                                                               |
|                                                                                                    |                                                               |
|                                                                                                    | 「「美川」小ダンをクリックします。                                             |
|                                                                                                    |                                                               |
|                                                                                                    |                                                               |
|                                                                                                    |                                                               |
| 📕 🖳 接続する相手先のアイコンをダブル クリックしてください。                                                                                                    |                                                               |
| -                                                                                                    |                                                               |
|                                                                                                    |                                                               |
|                                                                                                    | 「女性の顔」アイコンを                                                   |
|                                                                                                    | ダブル クリックします。                                                  |
|                                                                                                    |                                                               |
|                                                                                                    |                                                               |
|                                                                                                    |                                                               |
|                                                                                                    |                                                               |
|                                                                                                    |                                                               |
|                                                                                                    |                                                               |
| ユーザー名(U): Administrator セキュリティ(S)…                                                                                                    |                                                               |
| ローデフクトップにショートカットを作成(の) ヘルプ                                                                                                    |                                                               |
|                                                                                                    |                                                               |
|                                                                                                    |                                                               |
|                                                                                                    |                                                               |
|                                                                                                    | 接続が成功すると画面の右下に                                                |
|                                                                                                    | [リモートコントロール中]と表示されます。                                         |
| リモートコントロール中                                                                                                    | ↓ ユーザー様の操作は一旦完了となります。                                         |
| 【操作モード】                                                                                                    | <br>    エト艹ポトがウマ! たこ ちこためイ                                    |
| 0.00                                                                                                    | 」 フェートリハートハ元」 したら、めらため (                                      |
| 🕄 🛱 🕼 🔗 🖉 🚳 📉 💾 🛛 8:39                                                                                                    |                                                               |
| 2015/04/08                                                                                                    |                                                               |

## 教育システムリモートサポートの終了につきまして

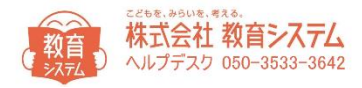

リモートサポートが完了したら教育システムからお電話いたします。 連絡がありましたら、対象のパソコンで以下の操作をお願いします。

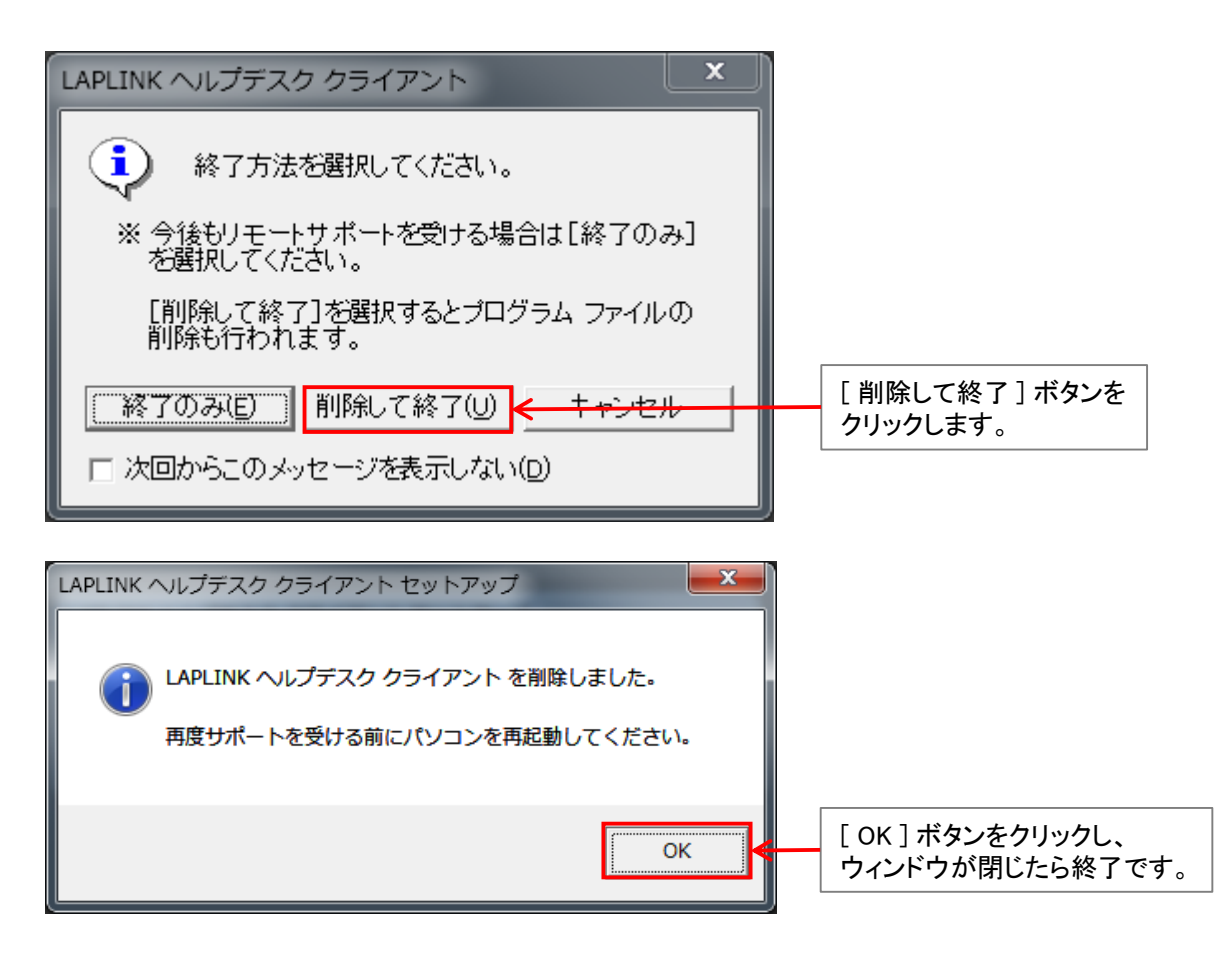